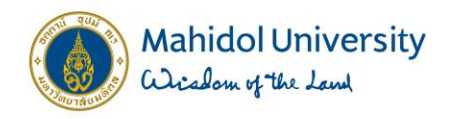

### **ZFMRP010**

# รายงานแสดงผลการยกยอดภาระผูกพัน ข้ามปีงบประมาณ (Carry Forward)

งานบริหารงบประมาณ กองคลัง

6 กันยายน 2567

**#**໑ວາມຮູ້ກຳໃ**ກ້ ກຸ**ດວຍ່າงເປັົนໄປໄດ້

1

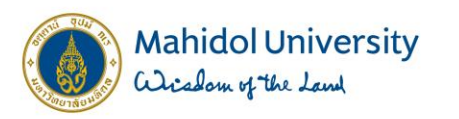

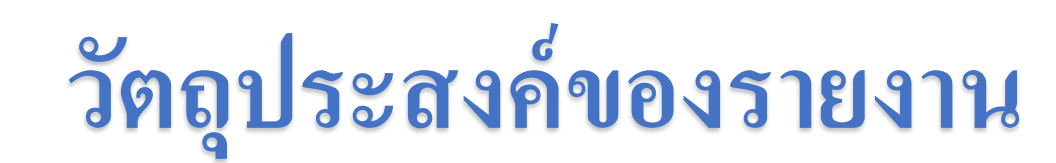

เพื่อให้สามารถตรวจสอบรายการภาระผูกพัน (EMF/PR/PO)
 ว่ามีรายการภาระผูกพันคงค้างอยู่ที่สถานะใดบ้าง

- เพื่อให้สามารถตรวจสอบได้ว่ารายการPRใดที่ยังไม่อนุมัติA3
  เนื่องจากรายการPR ที่ยังไม่อนุมัติA3 จะไม่ปรากฏในรายงาน แม้ว่าจะมีการระบุเลขที่ EMF ใน PR แล้วก็ตาม
- เพื่อใช้ในการเปรียบเทียบรายการภาระผูกพัน (EMF/PR/PO) ก่อน และ หลังยกยอด

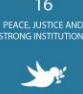

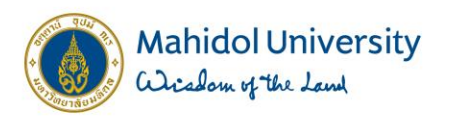

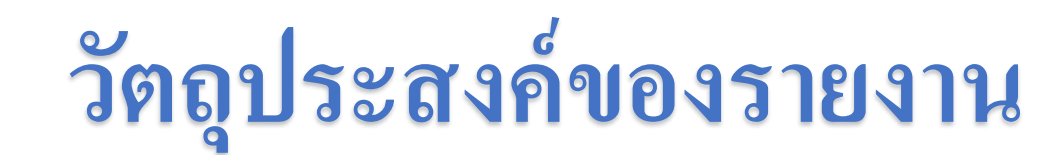

สามารถนำรายงาน ZFMRP010 เปรียบเทียบกับรายงาน FMRP\_RFFMEP1AX เพื่อตรวจสอบความถูกต้อง

หมายเหตุ รายงานจะไม่แสดงรายการที่ตัดงบประมาณแบบไม่มี EMF ได้แก่ PR/PO 4ฟิลด์ /PRที่ยังไม่อนุมัติA3/รายการ Run payroll เนื่องจากรายการที่จะยกยอดได้จะต้องมี EMF เสมอ

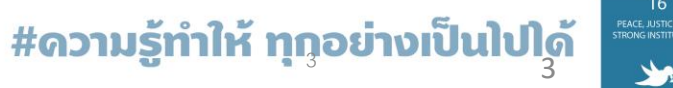

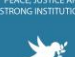

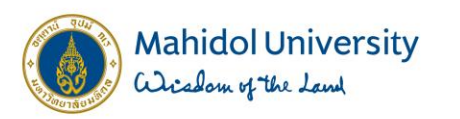

### การกรอกหน้าจอรายงาน ZFMRP010

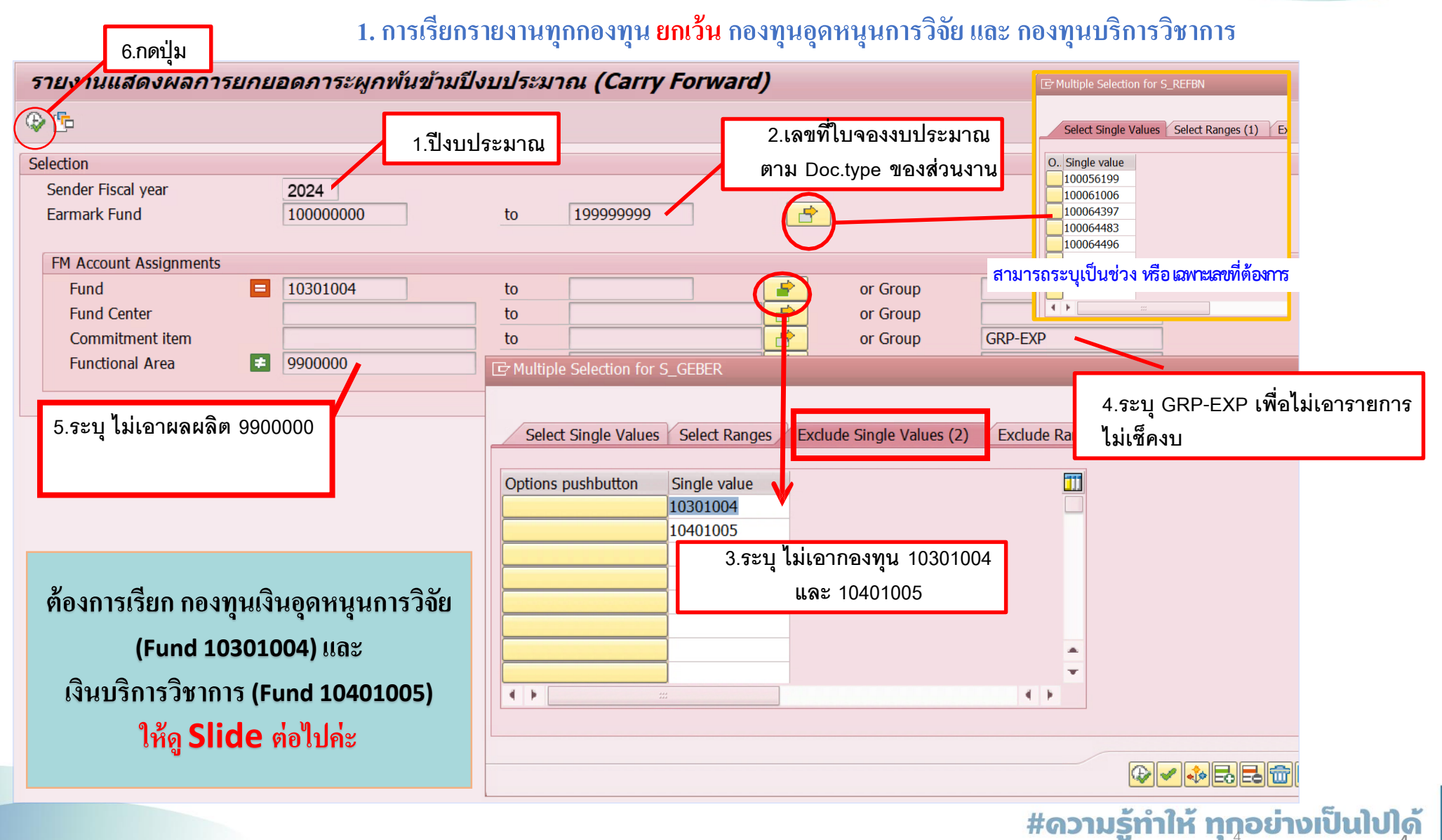

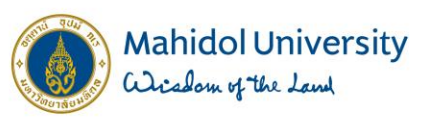

#### การกรอกหน้าจอรายงาน ZFMRP010

กองทุน เงินอุดหนุนการวิจัย (Fund 10301004) และ เงินบริการวิชาการ (Fund 10401005)

| รายงานแสดงผลการยกยอ                                                                                                    | ดภาระผูกพันข้ามปีงบประมาณ (Carry Forward)                                                                                                    |
|----------------------------------------------------------------------------------------------------|----------------------------------------------------------------------------------------------------|
| ์ รelection 4.กดปุ่ม<br>Selection Sender Fiscal year<br>Earmark Fund                                                                                                    | 1.ปีงบประมาณ  2.เลขที่ใบจองงบประมาณ    2024  ตาม Doc.type ของส่วนงาน    100000000  to                                                                                                    |
| FM Account Assignments      Fund      Fund Center      Commitment item      Functional Area      มีเอาผลผลิต      9900000      Image: Commitment Selection Options      S_FKBER      Sel      Description      Single Value      Set Creater than or Equal to      Set Less than      Less than      Not Equal to | 10301004 to or Group<br>or Group<br>or Group<br>y900000 to con Group<br>con Group<br>con |
|                                                                                                    |                                                                                                    |

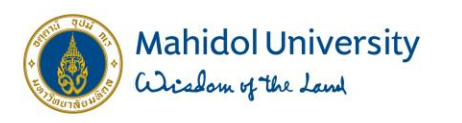

### ความหมายของรายงาน

| รายงานแสดงผลการยกยอดภาระผูกพันข้ามปีงบประมาณ (Carry Forward)                   |                          |                                                    |                                                                                          |                  |                 |                                 |                     |                                             |  |
|--------------------------------------------------------------------------------|--------------------------|----------------------------------------------------|------------------------------------------------------------------------------------------|------------------|-----------------|---------------------------------|---------------------|---------------------------------------------|--|
| 9 🛓 🔻 7 1 2 🏂 () () () 7 🗞 🐚 III III II () () () () () () () () () () () () () |                          |                                                    |                                                                                          |                  |                 | เงื่อนใขการดึงรายงาน            |                     |                                             |  |
| ปีงบประมาณ<br>วันที่พิมพ์รายงาน                                                | 2024<br>02.09.2024 09:27 | Earmark Fund<br>Commitment item<br>Functional Area | 0100065988<br>0100067894<br>0100067506<br>0100067507<br>0100068019<br>GRP-EXP<br>9900000 |                  |                 |                                 |                     |                                             |  |
| Ref.EMF Ref.EMF/Item                                                           | Doc.Text                 | EMF Text                                           | เลขที่เอกสาร                                                                             | วันที่ทำรายการ Σ | แจ้งยกยอด(ก่อน( | Carry) วันที่ของ EMF(Posting da | te) จำนวน งบประมาณย | กมา ผูกพัน/ใช้จริงที่ยกมา(หลัง Carry) จำนวร |  |
| 100068019 EMF-0100068019/001                                                   | อว 78.018/839(26/        | 4722จ้างแปลประกาศฯวารสารระดับนาน                   | 3.PO-3010029847/001                                                                      | 09.04.2024       | 17,00           | 0.00 03.04.2024                 | 1                   |                                             |  |
| 100067506 EMF-0100067506/001                                                   | อว 78.018/632(04/        | 2405แบบฟอร์มออนไลน์โครงการ Sawa                    | 1.EMF-0100067506/001                                                                     | 19.02.2024       | 4,41            | 0.00 21.02.2024                 | 1                   |                                             |  |
| 100067507 EMF-0100067507/001                                                   | อว 78.018/445(15/        | 2427ตุ๊กตาช้างผ้าไหม 20 อัน/APAIE A                | 1.EMF-0100067507/001                                                                     | 15.02.2024       | 1,09            | 5.00 21.02.2024                 | 1                   |                                             |  |
| 100067894 EMF-0100067894/009                                                   | 867010127000 โคร         | 4725ห.AUN-AYCF:6-11/4/67 ม.เชียง                   | 1.EMF-0100067894/009                                                                     | 22.03.2024       | 50              | 0.00 27.02.2024                 | 1                   |                                             |  |
| 100067894 EMF-0100067894/005                                                   | 867010127000 โคร         | 4725ห.AUN-AYCF:6-11/4/67 ม.เชียง                   | 1.EMF-0100067894/005                                                                     | 22.03.2024       | 12,00           | 0.00 27.02.2024                 | 1                   |                                             |  |
| 100067894 EMF-0100067894/008                                                   | 867010127000 โคร         | 4725ห.AUN-AYCF:6-11/4/67 ม.เชียง                   | 1.EMF-0100067894/008                                                                     | 22.03.2024       | 2,88            | 0.00 27.02.2024                 | 1                   |                                             |  |
| 100067894 EMF-0100067894/013                                                   | 867010127000 โคร         | 4725ห.AUN-AYCF:6-11/4/67 ม.เชียง                   | 1.EMF-0100067894/013                                                                     | 22.03.2024       | 3,00            | 0.00 27.02.2024                 | 1                   |                                             |  |
| 100067894 EMF-0100067894/007                                                   | 867010127000 โคร         | 4725ห.AUN-AYCF:6-11/4/67 ม.เชียง                   | 1.EMF-0100067894/007                                                                     | 22.03.2024       | 5,76            | 0.00 27.02.2024                 | 1                   |                                             |  |
| 100067894 EMF-0100067894/012                                                   | 867010127000 โคร         | 4725ห.AUN-AYCF:6-11/4/67 ม.เชียง                   | 1.EMF-0100067894/012                                                                     | 22.03.2024       | 4,00            | 0.00 27.02.2024                 | 1                   |                                             |  |
| 100067894 EMF-0100067894/004                                                   | 867010127000 โคร         | 4725ห.AUN-AYCF:6-11/4/67 ม.เชียง                   | 1.EMF-0100067894/004                                                                     | 22.03.2024       | 50,00           | 0.00 27.02.2024                 | 1                   |                                             |  |
| 100067894 EMF-0100067894/006                                                   | 867010127000 โคร         | 4725ห.AUN-AYCF:6-11/4/67 ม.เชียง                   | 1.EMF-0100067894/006                                                                     | 22.03.2024       | 2,00            | 0.00 27.02.2024                 | 1                   |                                             |  |
| 100067894 EMF-0100067894/010                                                   | 867010127000 โคร         | 4725ห.AUN-AYCF:6-11/4/67 ม.เชียง                   | 1.EMF-0100067894/010                                                                     | 22.03.2024       | 2,00            | 0.00 27.02.2024                 | 1                   |                                             |  |
| 100067894 EMF-0100067894/011                                                   | 867010127000 โคร         | 4725ห.AUN-AYCF:6-11/4/67 ม.เชียง                   | 1.EMF-0100067894/011                                                                     | 22.03.2024       | 80              | 0.00 27.02.2024                 | 1                   |                                             |  |
| 10006/894 EMF-010006/894/002                                                   | 86/01012/000 เคร         | BG โครงการสงเสริม Global Citizenshi                | 1.EMF-010006/894/002                                                                     | 22.03.2024       | 46,86           | 0.00 27.02.2024                 | 1                   |                                             |  |
| 100065988 EMF-0100065988/031                                                   | 86/010136000 ทุน         | 8219จ่างตรวจสอบบัญชทุนนอร์เวย์:Au                  | 3.PO-4010001594/001                                                                      | 09.07.2024       | 320,00          | 0.00 31.10.2023                 | 1                   |                                             |  |
| 100065988 EMF-0100065988/005                                                   | 86/010136000 nu          | 1805จางค.เทคนคจดอบ:LQMSและPA                       | 1.EMF-0100065988/005                                                                     | 24.10.2023       | 1,000,00        | 0.00 31.10.2023                 | 1                   |                                             |  |
| 100065988 EMF-0100065988/002                                                   | 86/010136000 nu          | BG Nu Human capital Empowerment                    | 1.EMF-0100065988/002                                                                     | 24.10.2023       | 5,167,68        | 7.10 31.10.2023                 | 1                   |                                             |  |
| 100065988 EMF-0100065988/008                                                   | 867010136000 nu          | 2015n.nuHCEM/CBIM 12567                            | 1.EMF-0100065988/008                                                                     | 24.10.2023       | 8,435,33        | 7.18 31.10.2023                 | 1                   |                                             |  |
| 100065988 EMF-0100065988/048                                                   | 867010136000 Nu          | 12648ทุนHCEMคาธ.การศกษา1/256//                     | 1.EMF-0100065988/048                                                                     | 24.10.2023       | 113,80          | 0.00 31.10.2023                 | 1                   |                                             |  |
| 100065988 EMF-0100065988/049                                                   | 867010136000 Nu          | 1264/ทุนHCEMคาธ.การศกษา1/256//                     | 1.EMF-0100065988/049                                                                     | 24.10.2023       | 113,80          | 0.00 31.10.2023                 | 1                   |                                             |  |
|                                                                                |                          | ข้อมูลหลัง CFW                                     |                                                                                          |                  |                 |                                 |                     |                                             |  |

**#ดวามรู้ทำให้ ทุก**ูอย่างเป็นไปได้

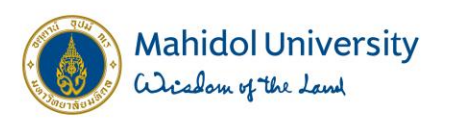

### ความหมายของรายงาน

| รายงาน                    | รายงานแสดงผลการ <mark>แอแลดอาระแอพันข้ามนี้เห</mark> ประมาณ (Carry Forward) |                                 |                         |                                    |                                  |                  |                      |                             |                    |                                   |       |
|---------------------------|-----------------------------------------------------------------------------|---------------------------------|-------------------------|------------------------------------|----------------------------------|------------------|----------------------|-----------------------------|--------------------|-----------------------------------|-------|
| 9 4 7                     | - TP   Z 🔧   d                                                              | บรรทัดของ E                     | MF                      |                                    | เลขเพื่ FMF/F                    | PR/PO            | จำนวนเงิน            |                             |                    |                                   |       |
| เลขเที่ FMF ที่ถูกอ้างอิง |                                                                             |                                 | Earmark Fund            | ที่มีเงินคงเ                       | หลือ                             | คงเหลือ          |                      |                             |                    |                                   |       |
|                           |                                                                             | 02.09.2024 09:27                |                         |                                    | และ INV.ที่ยังไม่                | Payment          |                      |                             |                    |                                   |       |
|                           |                                                                             |                                 |                         | Commitment item<br>Functional Area | 01000680.9<br>GRP-EXP<br>9900000 |                  |                      |                             |                    |                                   |       |
| Ref.EMF                   | Ref.EMF/Item                                                                | Doc.Text                        | EMF Text                |                                    | เลขที่เอกสาร                     | วันที่ทำรายการ ช | แจ้งยกยอด(ก่อนCarry) | วันที่ของ EMF(Posting date) | จำนวน งบประมาณยกมา | ผูกพัน/ใช้จริงที่ยกมา(หลัง Carry) | จำนวน |
| 100068019                 | EMF-0100068019/001                                                          | l อว 78.018/839(26/             | 4722จ้างแปล             | งประกาศฯวารสารระดับนาน_            | 3.PO-3010029847/001              | 09.04.2024       | 17,000.00            | 03.04.2024                  | 1                  |                                   |       |
| 100067506                 | EMF-0100067506/001                                                          | l อว 78.018/632(04/             | 2405แบบฟอร              | ร์มออนไลน์โครงการ Sawa             | 1.EMF-0100067506/00              | 1 19.02.2024     | 4,410.00             | 21.02.2024                  | 1                  |                                   |       |
| 100067507                 | EMF-0100067507/001                                                          | l อว 78.018/445(15/             | 2427ตุ๊กตาช้า           | างผ้าไหม 20 อัน/APAIE A            | 1.EMF-0100067507/00              | 1 15.02.2024     | 1,095.00             | 21.02.2024                  | 1                  |                                   |       |
| 100067894                 | EMF-0100067894/009                                                          | 9 867010127000 โคร              | 4725ห.AUN-              | -AYCF:6-11/4/67 ม.เชียง_           | 1.EMF-0100067894/00              | 9 22.03.2024     | 500.00               | 27.02.2024                  | 1                  |                                   |       |
| 100067894                 | EMF-0100067894/005                                                          | 5 867010127000 โคร              | 4725ห.AUN-              | -AYCF:6-11/4/67 ม.เชียง_           | 1.EMF-0100067894/00              | 5 22.03.2024     | 12,000.00            | 27.02.2024                  | 1                  |                                   |       |
| 100067894                 | EMF-0100067894/008                                                          | 8 867010127000 โคร              | 4725 <sub>ห</sub> .AUN- | -AYCF:6-11/4/67 ม.เชียง_           | 1.EMF-0100067894/00              | 8 22.03.2024     | 2,880.00             | 27.02.2024                  | 1                  |                                   |       |
| 100067894                 | EMF-0100067894/013                                                          | 8 867010127000 โคร              | 4725ห.AUN-              | -AYCF:6-11/4/67 ม.เชียง_           | 1.EMF-0100067894/01              | 3 22.03.2024     | 3,000.00             | 27.02.2024                  | 1                  |                                   |       |
| 100067894                 | EMF-0100067894/007                                                          | 7 867010127000 โคร              | 4725ห.AUN-              | -AYCF:6-11/4/67 ม.เชียง_           | 1.EMF-0100067894/00              | 7 22.03.2024     | 5,760.00             | 27.02.2024                  | 1                  |                                   |       |
| 100067894                 | EMF-0100067894/012                                                          | 2 867010127000 โคร              | 4725 <sub>ห</sub> .AUN- | -AYCF:6-11/4/67 ม.เชียง_           | 1.EMF-0100067894/01              | 2 22.03.2024     | 4,000.00             | 27.02.2024                  | 1                  |                                   |       |
| 100067894                 | EMF-0100067894/004                                                          | ¥ 867010127000 โคร <sub>.</sub> | 4725 <sub>ห</sub> .AUN- | -AYCF:6-11/4/67 ม.เชียง_           | 1.EMF-0100067894/00              | 4 22.03.2024     | 50,000.00            | 27.02.2024                  | 1                  |                                   |       |
| 100067894                 | EMF-0100067894/006                                                          | 5 867010127000 โคร              | 4725 <sub>ห</sub> .AUN- | -AYCF:6-11/4/67 ม.เชียง_           | 1.EMF-0100067894/00              | 6 22.03.2024     | 2,000.00             | 27.02.2024                  | 1                  |                                   |       |
| 100067894                 | EMF-0100067894/010                                                          | ) 867010127000 โคร_             | 4725ห.AUN-              | -AYCF:6-11/4/67 ม.เชียง_           | 1.EMF-0100067894/01              | 0 22.03.2024     | 2,000.00             | 27.02.2024                  | 1                  |                                   |       |
| 100067894                 | EMF-0100067894/011                                                          | l 867010127000 โคร <u>.</u>     | 4725ห.AUN-              | -AYCF:6-11/4/67 ม.เชียง_           | 1.EMF-0100067894/01              | 1 22.03.2024     | 800.00               | 27.02.2024                  | 1                  |                                   |       |
| 100067894                 | EMF-0100067894/002                                                          | 2 867010127000 โคร              | BG โครงการส             | ส่งเสริม Global Citizenshi         | 1.EMF-0100067894/00              | 2 22.03.2024     | 46,860.00            | 27.02.2024                  | 1                  |                                   |       |
| 100065988                 | EMF-0100065988/031                                                          | l 867010136000 ทุน <sub></sub>  | 8219จ้างตรวร            | จสอบบัญชีทุนนอร์เวย์:Au            | 3.PO-4010001594/001              | 09.07.2024       | 320,000.00           | 31.10.2023                  | 1                  |                                   |       |
| 100065988                 | EMF-0100065988/005                                                          | 5 867010136000 ทุน              | ุ 1805จ้างค.เท          | าคนิคจัดอบ:LQMSและPA               | 1.EMF-0100065988/00              | 5 24.10.2023     | 1,000,000.00         | 31.10.2023                  | 1                  |                                   |       |
| 100065988                 | EMF-0100065988/002                                                          | 2 867010136000 ทุน              | BG ทุน Huma             | an capital Empowerment             | 1.EMF-0100065988/00              | 2 24.10.2023     | 5,167,687.10         | 31.10.2023                  | 1                  |                                   |       |
| 100065988                 | EMF-0100065988/008                                                          | 3 867010136000 ทุน              | 2015ห.ทุนHC             | CEM/CBIM ปี2567                    | 1.EMF-0100065988/00              | 8 24.10.2023     | 8,435,337.18         | 31.10.2023                  | 1                  |                                   |       |
| 100065988                 | EMF-0100065988/048                                                          | 3 867010136000 ทุน              | 12648ทุนHC              | EMค่าธ.การศึกษา1/2567/             | 1.EMF-0100065988/04              | 8 24.10.2023     | 113,800.00           | 31.10.2023                  | 1                  |                                   |       |
| 100065988                 | EMF-0100065988/049                                                          | 9 867010136000 ทุน              | 12647ทุนHC              | EMค่าธ.การศึกษา1/2567/_            | 1.EMF-0100065988/04              | 9 24.10.2023     | 113,800.00           | 31.10.2023                  | 1                  |                                   |       |
|                           |                                                                             |                                 |                         |                                    |                                  |                  | 15,302,929.28        |                             |                    |                                   |       |

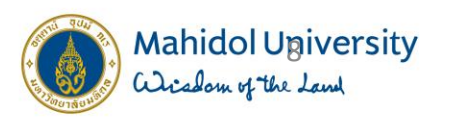

การ Export เป็น Excel

| รายงานแสดงผลการยกเ              | <i>ยเ</i> 1.กดปุ่ม <sup>พ่</sup> | ้นข้ามปีงบประมาณ                        | Carry Forward)                                                                                        |                      |                                                                                             |                                                             |
|---------------------------------|----------------------------------|-----------------------------------------|----------------------------------------------------------------------------------------------------|----------------------|---------------------------------------------------------------------------------------------|-------------------------------------------------------------|
| 314771250                       | 5 T & 1 =                        | 🖽 📲 🚺                                   |                                                                                                    |                      |                                                                                             |                                                             |
| ปีงบประมาณ<br>วันที่พิมพ์รายงาน | 2024<br>02.09.2024 09:27         | Earmark Fu<br>Commitmer<br>Functional / | d 0100065988<br>0100067894<br>0100067506<br>0100067507<br>0100068019<br>t item GRP-EXP<br>rea 9900000 |                      |                                                                                             |                                                             |
| Ref.EMF Ref.EMF/Item            | Doc.Text                         | EMF Text                                | เลขที่เอกสาร                                                                                          | วันที่ทำรายการ Σ     | แจ้งยกยอด(ก่อนCarry) วันที่ของ EMF(Posting date)                                            | ีจำนวน งบประมาณยกมา ผูกพัน/ใช้จริงที่ยกมา(หลัง Carry) จำนวง |
| 100068019 EMF-0100068019/001    | ap 78.010/020/26/                | 47777-5                                 |                                                                                                    | 00.04.2024           | 17 000 00 02 04 2024                                                                        | •                                                           |
| 100067506 EMF-0100067506/001    | อว 78.0 <b>รายงานแ</b>           | สดงผลการยุกยอด 2.1141                   | เ∾ เปิงบประมาณ (Carry Foi                                                                             | rward)               |                                                                                             |                                                             |
| 100067507 EMF-0100067507/001    | อว 78.0 🥞 🚢 🐺 🕯                  | 🖓 i 🗷 🍕 i 🚛 🛃 😨 🗞 i 🎞 🖽                 | 📆 🚺 Selections 🛛 🚺 🖌 🕨 🗎                                                                              |                      |                                                                                             |                                                             |
| 100067894 EMF-0100067894/009    | 867010                           | วระบบหนึ่งหนึ่งหนึ่งหน่วยเ              |                                                                                                    |                      |                                                                                             |                                                             |
| 100067894 EMF-0100067894/005    | 867010                           | าระดีบพกลาทกงกกระทาเท                   |                                                                                                    |                      |                                                                                             |                                                             |
| 100067894 EMF-0100067894/008    | 867010 ปีงบประมาณ                | 2024                                    | Earmark Fund                                                                                          | 100065988            |                                                                                             |                                                             |
| 100067894 FMF-0100067894/013    | 867010                           | 02.09.2024 1                            | .04                                                                                                   | 100067507            |                                                                                             |                                                             |
| 100067894 EME-0100067894/007    | 867010                           |                                         |                                                                                                    | 100068019            |                                                                                             |                                                             |
| 100067894 EME-0100067894/012    | 867010                           |                                         | Commitment item                                                                                       | 100067894<br>GRP-EXP |                                                                                             |                                                             |
| 100067804 EME-0100067804/004    | 867010                           |                                         | Functional Area                                                                                       | 9900000              |                                                                                             |                                                             |
| 100067894 EMF-0100067894/004    | 867010 Ref.EMF                   | Ref.EMF/Item                            | loc.Text                                                                                              |                      | EMF Text                                                                                    | เลขที่เอกสาร                                                |
| 100067894 EME-0100067894/010    | 867010 100068019                 | EME-0100068019/001                      | a 78 018/839/26/03/2567)                                                                              |                      | 472วว้างแปลประกาศหาวรสารระดับบานาชาติ2567 1.งาน                                             | 3 PO-3010020847/001                                         |
| 100067804 EME 0100067804/011    | 867010 100067506                 | EMF-0100067506/001                      | o 78.018/632(04/03/2567)                                                                              |                      | 2405แบบฟอร์มออนไลน์โครงการ Sawasdee Thailand2024                                            | 1.EMF-0100067506/00                                         |
| 100007894 EMF-0100007894/011    | 100067507                        | EMF-0100067507/001                      | o 78.018/445(15/02/25677)                                                                             |                      | 2427ตุ๊กตาช้างผ้าไหม 20 อัน/APAIE Advisory                                                  | 1.EMF-0100067507/00                                         |
| 10006/894 EMF-010006/894/002    | 86/010 100067894                 | EMF-0100067894/009                      | 67010127000 โครงการส่งเสริม Global Citizens                                                           | hip                  | 4725ท.AUN-AYCF:6-11/4/67 ม.เชียงไหม่/คตท.                                                   | 1.EMF-0100067894/00                                         |
| 100065988 EMF-0100065988/031    | 867010 100067894                 | EMF-0100067894/005                      | 67010127000 โครงการส่งเสริม Global Cluzens<br>67010127000 โครงการส่งเสริม Global Citizens             | hip                  | 47258.AUN-ATCF:0-11/4/07 ม.เชียงไหม/เชาแตงกาย<br>47258.AUN-ΔΥCF:6-11/4/67 ม.เชียงใหม่/อวหวร | 1.EMF-010006/894/00                                         |
| 100065988 FMF-0100065988/005    | 867010 100067894                 | EMF-0100067894/01 C Select S            | readsheet                                                                                             | X                    | 4 C Select Spreadsheet                                                                      | 1.EMF-0100067894/01                                         |
| 100065088 EME-0100065088/002    | 867010 100067894                 | EMF-0100067894/00                       |                                                                                                    |                      | 4)                                                                                          | 1.EMF-0100067894/00                                         |
|                                 | 100067894                        | EMF-0100067894/01 Formats:              |                                                                                                    |                      | Formats:                                                                                    | 1.EMF-0100067894/01                                         |
| 100065988 EMF-0100065988/008    | 86/010 100067894                 | EME-0100067894/00 Excel (               | n MHTML Format)                                                                                       |                      | 4. OExcel (in MHTML Format)                                                                 | 1.EMF-010006/894/00                                         |
| 100065988 EMF-0100065988/048    | 867010 100067894                 | EMF-0100067894/01 OpenC                 | fice (in OpenDocument Format 2.0)                                                                     |                      | 4 OpenOffice (in OpenDocument Format 2.0)                                                   | 1.EMF-0100067894/01                                         |
| 100065988 FMF-0100065988/049    | 867010 100067894                 | EMF-0100067894/01 • Select              | om All Available Formats                                                                              |                      | 4. Solort from All Available Formats                                                        | 1.EMF-0100067894/01                                         |
| 2                               | 100067894                        | EMF-0100067894/00                       | <br>[_]                                                                                               |                      | BC Even / In Evicting V/L Format                                                            | 1.EMF-0100067894/00                                         |
|                                 | 100065988                        | EME-0100065988/00 Excel (               | n MHTML Format)                                                                                       |                      | 8. Excer (In Existing XXL Format)                                                           | * 3.PO-4010001594/001<br>1 EME_0100065988/00                |
|                                 | 100065988                        | EMF-0100065988/00 Excel                 | n MHTML Format for 2000/97)                                                                           |                      | BC                                                                                          | 1.211-010003988/00                                          |
|                                 | 100065988                        | EMF-0100065988/00 OpenO                 | fice (in OpenDocument Format 2.0)                                                                     |                      | 2( Always Use Selected Format                                                               | 88/00                                                       |
|                                 | 100065988                        | EMF-0100065988/04 Excel (               | n Office 2003 XML Format)                                                                             | 3. เลือก             | 12                                                                                          | 4.กดบุม 88/04                                               |
|                                 | 100065988                        | EMF-0100065988/04 SAP-I                 | ternal XML Format                                                                                     |                      | 12                                                                                          | 88/04                                                       |
|                                 | *                                | Excel                                   | IT EXISUITY XXL FORMAL)                                                                               |                      |                                                                                             |                                                             |

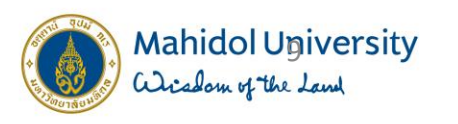

การ Export เป็น Excel

| รายงานแสดงผลการยกยอดภาระผูกพันข้ามปีงบประมาณ (Carry Forward)                            |                                                                                      |                                                                                                    |                                                                               |                                                                                                    |  |  |  |  |  |  |
|-----------------------------------------------------------------------------------------|--------------------------------------------------------------------------------------|----------------------------------------------------------------------------------------------------|-------------------------------------------------------------------------------|----------------------------------------------------------------------------------------------------|--|--|--|--|--|--|
| 9 1 7 7                                                                                 | 🛛 🏂   🚚 🕒 🗑 🍬   🇮                                                                    | 🕂 📆 🚺 Selections 🛛 🛛 🔶 🕨                                                                                                    |                                                                               |                                                                                                    |  |  |  |  |  |  |
| รายงานติดตามภาระเ                                                                       | ผูกพันข้ามปึงบประมาณ                                                                 |                                                                                                    |                                                                               |                                                                                                    |  |  |  |  |  |  |
| ปิงบประมาณ<br>วันที่พิมพ์รายงาน<br>[]                                                   | 2024<br>02.09.202<br>Information<br>Filter criteria, sorting, tota                   | Earmark Fund<br>4 10:06                                                                                                    | 100065988<br>100067506<br>100067507<br>100068019<br>0067894<br>P-EXP<br>00000 |                                                                                                    |  |  |  |  |  |  |
| Ref.EMF                                                                                 | not taken into account                                                               |                                                                                                    |                                                                               | EMF Text                                                                                                    |  |  |  |  |  |  |
| 100068019<br>100067506<br>100067507<br>100067894<br>100067894<br>100067894<br>100067894 | EMF-0100067894/005<br>EMF-0100067894/008<br>EMF-0100067894/013<br>EMF-0100067894/007 | 867010127000 โครงการส่งเสริม Global Citize<br>867010127000 โครงการส่งเสริม Global Citize<br>867010127000 โครงการส่งเสริม Global Citize<br>867010127000 โครงการส่งเสริม Global Citize | enship<br>enship<br>enship<br>enship<br>enship                                | 4722จ้างแปลประกาศฯวารสารระดับนานาชาติ2567:1งาน<br>2405แบบฟอร์มออนไลน์โครงการ Sawasdee Thailand2024<br>2427ตุ๊กตาช้างผ้าไหม 20 อัน/APAIE Advisory<br>4725ห.AUN-AYCF:6-11/4/67 ม.เชียงไหม่/เช่าแต่งกาย<br>4725ห.AUN-AYCF:6-11/4/67 ม.เชียงไหม่/เช่าแต่งกาย<br>4725ห.AUN-AYCF:6-11/4/67 ม.เชียงไหม่/อาหาร<br>4725ห.AUN-AYCF:6-11/4/67 ม.เชียงไหม่/อื่น<br>4725ห.AUN-AYCF:6-11/4/67 ม.เชียงไหม่/เป็นเลี้ยง |  |  |  |  |  |  |
| 100067894                                                                               | EMF-0100067894/012                                                                   | 867010127000 โครงการส่งเสริม Global Citize                                                                                                    | enship                                                                        | 4725ห.AUN-AYCF:6-11/4/67 ม.เชียงใหม่/เดินทางในปท.                                                                                                    |  |  |  |  |  |  |
| 100067894<br>100067894<br>100067894                                                     | EMF-0100067894/004<br>EMF-0100067894/006<br>EMF-0100067894/010                       | Export list object to XXL                                                                                                    |                                                                               | 4725ห.AUN-ATCF:0-11/4/07 มเชียงใหม่/ตัว<br>4725ห.AUN-AYCF:6-11/4/67 มเชียงใหม่/วัสดุ<br>4725ห.AUN-AYCF:6-11/4/67 มเชียงใหม่/ว.ระลึก                                                                                                    |  |  |  |  |  |  |
| 100067894<br>100067894<br>100065988<br>100065988                                        | EMF-010006/894/011<br>EMF-0100067894/002<br>EMF-0100065988/031<br>EME-0100065988/005 | An XXL list object is exported with 20 lines and 28 columns                                                                                                    |                                                                               | 4/25ห.AUN-AYCF:6-11/4/6/ ม.เชียงไหม/เชือเพลิง<br>BG โครงการส่งเสริม Global Citizenship(1,200,000)<br>8219จ้างตรวจสอบบัญชีทุนนอร์เวย์:Aug2023-Jul2024<br>1805จ้างด เทคนิดจัดอบู LOMSแอะPACSนีด 67-พ.ค.67                                                                                                    |  |  |  |  |  |  |
| 100065988<br>100065988<br>100065988<br>100065988<br>100065988                           | EMF-0100065988/002<br>EMF-0100065988/008<br>EMF-0100065988/048<br>EMF-0100065988/049 | 20 miles and 20 columns<br>Choose a processing mode:<br>6. เลือก                                                                                                    |                                                                               | 10034 เฟนเป็นในใหญ่ไป<br>BG ทุน Human capital Empowerment in Myanmar<br>2015ห.ทุนHCEM/CBIM ปี2567<br>12648ทุนHCEMค่าธ.การศึกษา1/2567/Thida/SI<br>12647ทุนHCEMค่าธ.การศึกษา1/2567/EiSin/SI                                                                                                    |  |  |  |  |  |  |
| *                                                                                       |                                                                                      | Pivot table                                                                                                    | 7.กดปุ่ม                                                                      |                                                                                                    |  |  |  |  |  |  |

Yr

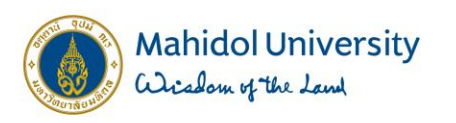

การ Export เป็น Excel

#### รายงานแสดงผลการยกยอดภาระผูกพันข้ามปีงบประมาณ (Carry Forward)

Ready

#### 🥞 | 🚢 🚏 🚏 | 🔽 🏂 | 💯 💺 🗑 🏪 🖽 🖽 📲 🖽 🚺 Elections 🛛 | 🖌 🔸 🕨

#### รายงานติดตามภาระผูกพันข้ามปึงบประมาณ

| ปึงบประมาณ<br>วันที่พิมพ์รายงาน | 2024<br>02.09.2024<br>⊡ Export list object | Earmark Fund      100065988        10:06      100067506        t to XXL      100067507        100068019      100067894        100067894      100067894        8. กดปุ่ม      al Area      990000                                                                                                    |   |
|---------------------------------|--------------------------------------------|----------------------------------------------------------------------------------------------------|---|
| Ref.EMF                         | Ref.EMF/It                                 | EMF Text 9. รายงาน Excel                                                                                                    |   |
| 100000010                       |                                            |                                                                                                    |   |
| 100067506                       | EMF-0100068019/001                         | 🖫 🗇 - 🖓 - 🗢 - 🖓 Vorksheet in ALVXXL01 (1) - Excel 🖉 Search Pattanan Plengplung 🤒 🛱 - 🗆 X                                                                                                    |   |
| 100067507                       | EMF-0100067500/001                         | File Home Insert Page Layout Formulas Data Review View Help                                                                                                    |   |
| 100067804                       | EMF-0100067507/001                         |                                                                                                    |   |
| 100067804                       | EMF-0100007894/009                         | $ \begin{array}{c c c c c c c c c c c c c c c c c c c $                                                                                                    |   |
| 100067804                       | EME-0100067804/009                         | Paste and B I U v III v Q v A v E E E E E E E III Merge & Center v \$ v % 9 G and Conditional Format as Cell Conditional Format as Cell Conditional Format as |   |
| 100067804                       | EME-0100067804/012                         | v v Filter v Select v                                                                                                    |   |
| 100067804                       | EME-0100067894/013                         | Clipboard Is Font Is Alignment Is Number Is Styles Cells Editing                                                                                                    |   |
| 100067894                       | EME-0100067894/012                         | $124$ $\bullet$ : $\times \checkmark f_x$ $\bullet$                                                                                                    |   |
| 100067894                       | EMF-0100067894/004                         |                                                                                                    |   |
| 100067894                       | EMF-0100067894/006                         | A b C D E F -                                                                                                    |   |
| 100067894                       | EME-0100067894/010                         | 2 0100068019 FMF-0100068019/001 a2 78.018/839(26/03/2567) 0472233041a15z57691012134256721311 3.PO-3010029847/001 101001 50.4324                                                                                                    |   |
| 100067894                       | EME-0100067894/011                         | 3 [0100067506 EMF-0100067506/001 อว 78.018/632(04/03/2567) 02405แบบฟอร์มออนไลน์โครงการ Sawasdee Thailand2024 1.EMF-0100067506/001 10101001 รด.ส่วน                                                                                                    |   |
| 100067894                       | EMF-0100067894/002                         | 4 0100067507 EMF-0100067507/001 อว 78.018/445(15/02/25677) 02427ตุ๊กตาข้างผ้าไหม 20 อัน/APAIE Advisory 1.EMF-0100067507/001 10101001 รด.ส่วน                                                                                                    |   |
| 100065988                       | EMF-0100065988/031                         | 5 0100067894 EMF-0100067894/009 867010127000 โครงการส่งเสริม Global Citizenship 04725ห.AUN-AYCF:6-11/4/67 ม.เขียงใหม่/คตท. 1.EMF-0100067894/009 10101004 รด.ส่วน                                                                                                    |   |
| 100065988                       | EMF-0100065988/005                         | 6 [0100067894 EMF-0100067894/005 867010127000 โครงการส่งเสริม Global Citizenship 04725พ.AUN-AYCF:6-11/4/67 ม.เรียงใหม่/เช่าแต่งกาย 1.EMF-0100067894/005 10101004 รด.ส่วน                                                                                                    |   |
| 100065988                       | EMF-0100065988/002                         | 7 0100067894 EMF-0100067894/008 867010127000 Loson statas Global Citizenship 04725%.AUN-AVCF:6-11/4/67 ม.1889(NUN)a1N15 1.EMF-0100067894/008 10101004 56.831                                                                                                    |   |
| 100065988                       | EMF-0100065988/008                         | 6 0100067594 EMF-0100067894/013 86701012/000 (時301)時間(Global Citizenship) 047259.A00F-47CF-5-11/4/731,は1945434/24 1.EMF-0100067894/007 50701004 98.814                                                                                                    |   |
| 100065988                       | EMF-0100065988/048                         | 10 [0100067894 EMF-0100067894/012 867010127000 [ครงการส่งเสริม Global Citizenship 04725x,AUN-AYCF:6-11/4/67 ม.เป็นจำหมู่/เดิมหางในปท. 1.EMF-0100067894/012 [0101004 รด.ส่วน                                                                                                    |   |
| 100065988                       | EMF-0100065988/049                         | 11 0100067894 EMF-0100067894/004 867010127000 โครงการส่งเสริม Global Citizenship 04725ห.AUN-AYCF:6-11/4/67 ม.เชียงใหม่/ตั้ว 1.EMF-0100067894/004 10101004 รด.ส่วน                                                                                                    |   |
|                                 |                                            | 12 0100067894 EMF-0100067894/006 867010127000 โครงการส่งเสริม Global Citizenship 04725ห.AUN-AYCF:6-11/4/67 ม.เขียงใหม่/วัสดุ 1.EMF-0100067894/006 10101004 รด.ส่วน                                                                                                    |   |
| *                               |                                            | 13 0100067894 EMF-0100067894/010 867010127000 โครงการส่งเสริม Global Citizenship 04725ห.AUN-AYCF:6-11/4/67 ม.เขียงใหม่ว.ระลึก 1.EMF-0100067894/010 10101004 รด.ส่วน                                                                                                    |   |
|                                 |                                            | 14 [0100067894 EMF-010067894/011 867010127000 โครงการส่งเสริม Global Citizenship 04725ห.AUN-AYCF:6-11/4/67 ม.เชียงใหม่/เช้อเพลิง 1.EMF-0100067894/011 10101004 รด.ส่วน 🔽                                                                                                    | _ |
|                                 |                                            | Sheet1 (+)                                                                                                    |   |

#ດວາມຮູ້ກຳໃห້ ກຸກວຍ່າงເປັົนໄປໄດ້

▦ ▣ 巴 - ----+ 100%

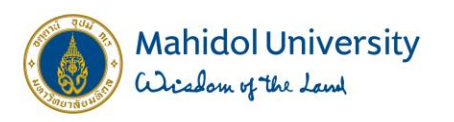

## ดาวน์โหลดฟอร์มกันเงินจากเว็บกองคลัง

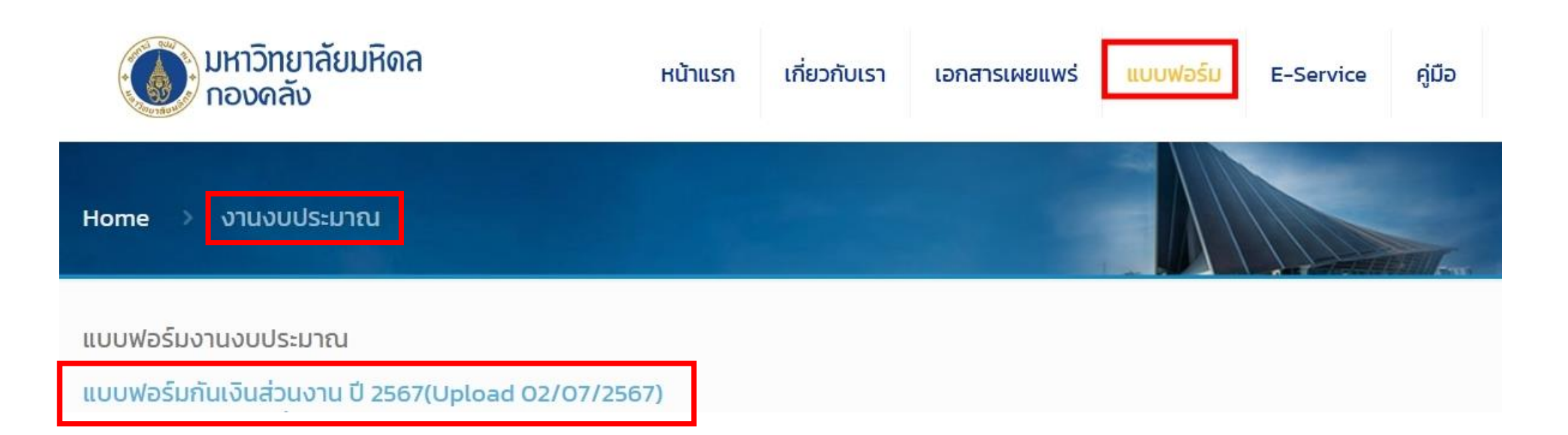

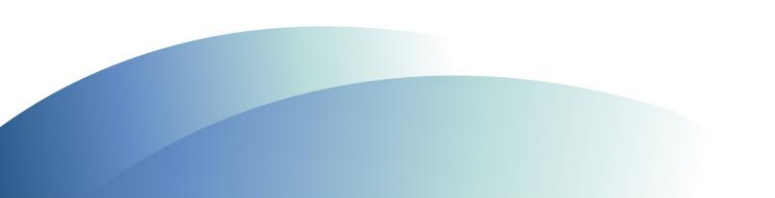

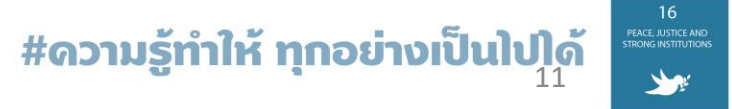

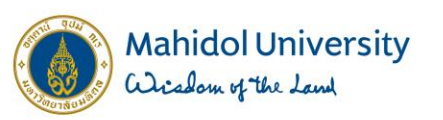

### การนำข้อมูลจาก Excel ใส่ในรายการขอกันเงิน

นำข้อมูลใน Excel ใส่ในให้ตรงตามตารางรายการขอกันเงินที่มหาวิทยาลัยกำหนดให้

#### \*\* กรณี ก1 และ ก3 เป็นไปตามแนวปฏิบัติในการเบิกจ่ายและกันเงินของส่วนงาน ประจำปีงบประมาณฯ

| Pof EME    | Pof EME/Itom       | Doc Toxt                                          | EME Toyt                                          | เอาเพื่ออุสาร            | วันที่ทำ   | วันที่ของ<br>EME(Decting | แจ้งยกยอด(ก่อน | วันที่พิมพ์ | เวลาที่พิมพ์ |
|------------|--------------------|---------------------------------------------------|---------------------------------------------------|--------------------------|------------|--------------------------|----------------|-------------|--------------|
| Kel.EIVIF  | Kei.elvir/item     | Doc.rext                                          | EWIFTEXC                                          | 6 6N 21 M 6 21 71 6N 1'3 | รายการ     | date)                    | Carry)         | รายงาน      | รายงาน       |
| 0100065988 | EMF-0100065988/031 | 867010136000 ทุน Human capital Empowerment in Mya | 08219จ้างตรวจสอบบัญชีทุนนอร์เวย์:Aug2023-Jul2024  | 3.PO-4010001594/001      | 09/07/2024 | 31/10/2023               | 320,000.00     | 09/02/2024  | 10:01        |
| 0100065988 | EMF-0100065988/005 | 867010136000 ทุน Human capital Empowerment in Mya | 01805จ้างค.เทคนิคจัดอบ:LQMSและPACSมีค.67-พค.67    | 1.EMF-0100065988/005     | 24/10/2023 | 31/10/2023               | 1,000,000.00   | 09/02/2024  | 10:01        |
| 0100065988 | EMF-0100065988/002 | 867010136000 ทุน Human capital Empowerment in Mya | BG ทุน Human capital Empowerment in Myanmar       | 1.EMF-0100065988/002     | 24/10/2023 | 31/10/2023               | 5,167,687.10   | 09/02/2024  | 10:01        |
| 0100065988 | EMF-0100065988/008 | 867010136000 ทุน Human capital Empowerment in Mya | 02015ห.ทุนHCEM/CBIM ปี2567                        | 1.EMF-0100065988/008     | 24/10/2023 | 31/10/2023               | 8,435,337.18   | 09/02/2024  | 10:01        |
| 0100065988 | EMF-0100065988/048 | 867010136000 ทุน Human capital Empowerment in Mya | 12648ทุนHCEMค่าธ.การศึกษา1/2567/Thida/SI          | 1.EMF-0100065988/048     | 24/10/2023 | 31/10/2023               | 113,800.00     | 09/02/2024  | 10:01        |
| 0100065988 | EMF-0100065988/049 | 867010136000 ทุน Human capital Empowerment in Mya | 12647ทุนHCEMค่าธ.การศึกษา1/2567/EiSin/SI          | 1.EMF-0100065988/049     | 24/10/2023 | 31/10/2023               | 113,800.00     | 09/02/2024  | 10:01        |
| 0100067506 | EMF-0100067506/001 | อว 78.018/632(04/03/2567)                         | 02405แบบฟอร์มออนไลน์โครงการ Sawasdee Thailand20   | 1.EMF-0100067506/001     | 19/02/2024 | 21/02/2024               | 4,410.00       | 09/02/2024  | 10:01        |
| 0100067507 | EMF-0100067507/001 | อว 78.018/445(15/02/25677)                        | 02427ตุ๊กตาช้างผ้าไหม 20 อัน/APAIE Advisory       | 1.EMF-0100067507/001     | 15/02/2024 | 21/02/2024               | 1,095.00       | 09/02/2024  | 10:01        |
| 0100067894 | EMF-0100067894/009 | 867010127000 โครงการส่งเสริม Global Citizenship   | 04725ห.AUN-AYCF:6-11/4/67 ม.เชียงใหม่/คตท.        | 1.EMF-0100067894/009     | 22/03/2024 | 27/02/2024               | 500.00         | 09/02/2024  | 10:01        |
| 0100067894 | EMF-0100067894/005 | 867010127000 โครงการส่งเสริม Global Citizenship   | 04725ห.AUN-AYCF:6-11/4/67 ม.เชียงใหม่/เช่าแต่งกาย | 1.EMF-0100067894/005     | 22/03/2024 | 27/02/2024               | 12,000.00      | 09/02/2024  | 10:01        |

|         |            |                    |                                                    | รายการขอกันเงินของส่ นในระบบ MUERP ประจำป         | ใงบประม <sup>.</sup> .ศ.2567 |                |             |                |             |         | ແບບ ຄ.1             |
|---------|------------|--------------------|----------------------------------------------------|---------------------------------------------------|------------------------------|----------------|-------------|----------------|-------------|---------|---------------------|
|         |            |                    |                                                    | ส่วนงา                                            |                              |                |             |                |             |         |                     |
| ໍ່ລຳດັບ | Ref.EMF    | Ref.EMF/Item       | Doc.Text                                           | EMF Text                                          | เลขที่เอกสาร                 | วันที่ทำรายงาน | วันที่ตัดงบ | แจ้งยกยอด(ก่อน | วันที่      | เวลาที่ | หมายเหตุ การซื้อ    |
| ที่     |            |                    |                                                    |                                                   | (EMF/PR/PO)                  |                |             | Carry)         | สร้างรายงาน | สร้าง   | จ้างไม่มี PO ในระบบ |
|         |            |                    |                                                    |                                                   |                              |                |             |                |             | รายงาน  | MU-ERP              |
| 1       | 0100065988 | EMF-0100065988/03  | 867010136000 ทุน Human capital Empowerment in Myan | 08219จ้างตรวจสอบบัญชีทุนนอร์เวย์:Aug2023-Jul2024  | 3.PO-4010001594/001          | 09/07/2024     | 31/10/2023  | 320,000.00     | 09/02/2024  | 10:01   |                     |
| 2       | 0100065988 | EMF-0100065988/00  | 867010136000 ทุน Human capital Empowerment in Myan | 01805จ้างค.เทคนิคจัดอบ:LQMSและPACSมีค.67-พค.67    | 1.EMF-0100065988/005         | 24/10/2023     | 31/10/2023  | 1,000,000.00   | 09/02/2024  | 10:01   |                     |
| 3       | 0100065988 | EMF-0100065988/002 | 867010136000 ทุน Human capital Empowerment in Myan | BG ии Human capital Empowerment in Myanmar        | 1.EMF-0100065988/002         | 24/10/2023     | 31/10/2023  | 5,167,687.10   | 09/02/2024  | 10:01   |                     |
| 4       | 0100065988 | EMF-0100065988/00  | 867010136000 ημ Human capital Empowerment in Myan  | 02015и.yuHCEM/CBIM ปี2567                         | 1.EMF-0100065988/008         | 24/10/2023     | 31/10/2023  | 8,435,337.18   | 09/02/2024  | 10:01   |                     |
| 5       | 0100065988 | EMF-0100065988/04  | 867010136000 ημ Human capital Empowerment in Myan  | 12648ทุนHCEMค่าธ.การศึกษา1/2567/Thida/SI          | 1.EMF-0100065988/048         | 24/10/2023     | 31/10/2023  | 113,800.00     | 09/02/2024  | 10:01   |                     |
| 6       | 0100065988 | EMF-0100065988/04  | 867010136000 ทุน Human capital Empowerment in Myan | 12647ทุนHCEMค่าธ.การศึกษา1/2567/EiSin/SI          | 1.EMF-0100065988/049         | 24/10/2023     | 31/10/2023  | 113,800.00     | 09/02/2024  | 10:01   |                     |
| 7       | 0100067506 | EMF-0100067506/00  | 78.018/632(04/03/2567)                             | 02405แบบฟอร์มออนไลน์โครงการ Sawasdee Thailand2024 | 1.EMF-0100067506/001         | 19/02/2024     | 21/02/2024  | 4,410.00       | 09/02/2024  | 10:01   |                     |
| 8       | 0100067507 | EMF-0100067507/00  | a 78.018/445(15/02/25677)                          | 02427ตุ๊กตาข้างผ่าไหม 20 อัน/APAIE Advisory       | 1.EMF-0100067507/001         | 15/02/2024     | 21/02/2024  | 1,095.00       | 09/02/2024  | 10:01   |                     |
| 9       | 0100067894 | EMF-0100067894/00  | 867010127000 โครงการส่งเสริม Global Citizenship    | 04725ห.AUN-AYCF:6-11/4/67 ม.เชียงใหม่/คตท.        | 1.EMF-0100067894/009         | 22/03/2024     | 27/02/2024  | 500.00         | 09/02/2024  | 10:01   |                     |

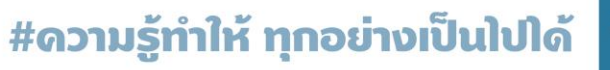

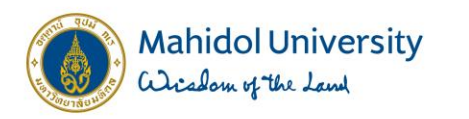

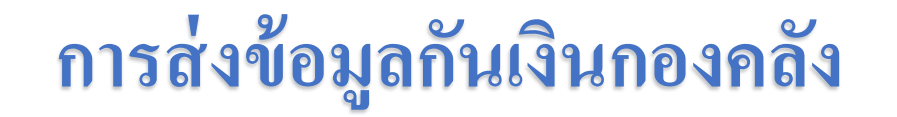

### ส่ง File Excel มาที่ e-mail : <u>fmfinance@mahidol.ac.th</u> โดยตั้งชื่อไฟล์ รหัสส่วนงาน กันเงิน 2024 เช่น P10 กันเงิน 2024 ภายในวันที่ 23 กันยายน 2567 เวลา 17.00 น. และส่งบันทึกอนุมัติกันเงินมาที่กองคลังภายใน วันที่ 28 กันยายน 2567

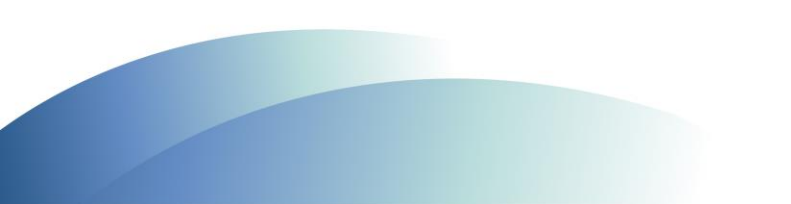

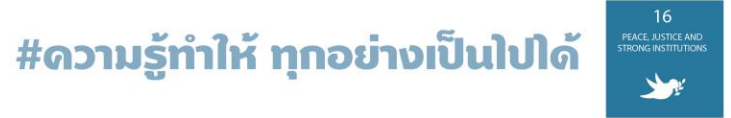

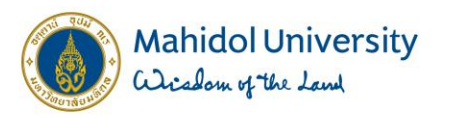

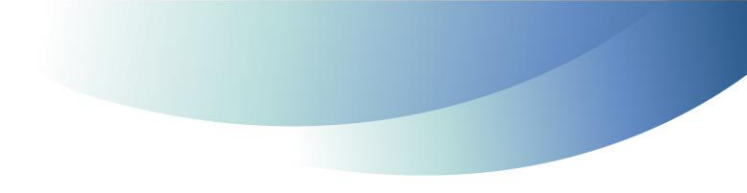

# **Thank You**

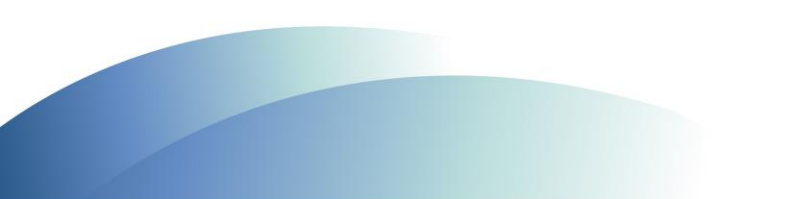

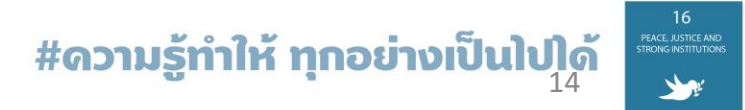